# 第1章 准备绘制建筑图形

通过本章的示例,用户应当掌握使用 AutoCAD 的预备知识,以及 AutoCAD 的操作特点,并 能绘制一些直线。

### 1.1 学习与实践

本章首先介绍了计算机图形图像知识,以便让初学者很好地理解与建筑设计图和效果图相关的概念。随后讲述了使用 AutoCAD 开展建筑设计与绘图的准备工作以及相关的操作技巧。初学者 应当注意到 AutoCAD 提供了多种工作空间,每一种工作空间都提供有相应的、按功能分类组织的 菜单、工具面板、选项板。也就是说,使用某一种工作空间时,屏幕上只会显示与之相关的菜单、 工具面板、选项板。也就是说,使用某一种工作空间时,屏幕上只会显示与之相关的菜单、 工具面板、选项板。本章所采用的"二维建模与注释"工作空间,主要用途是绘制二维图形与注释 尺寸和文本。此外,还需要注意到工作空间、模型空间、图纸空间是 3 种不同的概念与对象,用途 也不同。

将 AutoCAD 装入计算机系统后,为了应用它来绘制符合国家技术标准的建筑图形,需要做一些准备工作。这些工作包括:设置图层、线型与颜色。而且,在 AutoCAD 中设置图层、线型与颜色的操作是 CAD 工程师必备的基本功,只有定义线型的工作完成了,才能顺利地绘制出建筑设计图形。

值得在此着重说明的是,在 AutoCAD 中建立新的图形文件时(通过 NEW 命令来操作,或者 按 Ctrl + N 组合键),需要指定样板图形文件,参阅本书第2章可以了解到详细的内容与操作方法,以及相关的概念。

学习本章,初学者除了应当掌握上面所述的相关命令和各种概念外,还应当注意以下问题:

(1) 执行命令与输入参数。

AutoCAD 中的所有操作都需要通过相关的命令或系统变量来完成,而且绝大多数的命令被 调用时会在"命令"提示区显示一行或多行提示信息来引导用户完成操作。而且,可以使用的命 令非常多,其中很大一部分是常用的,它们可以通过屏幕上的功能区调用,而另一些则是不常用 的,但是具有较强的实用性,并只能通过"菜单浏览器"或在命令行上输入其名称来引用。

(2) 命令提示区。

这个区域能让用户在"命令:"提示符下输入并执行命令或者修改系统变量。这是一个独立的 文字编辑窗,用户可以像操作 Microsoft Windows 系统的对话框、程序窗体那样对它进行移动、扩 大与缩小等操作。每当 AutoCAD 等待用户输入一条命令时,在该区域中都将显示"命令:"提示符。 此时用户可以从屏幕菜单中选择执行一条 AutoCAD 命令,或者从某一个工具栏中选择一个工具按 钮(值得一提的是,在这个提示下输入一条 AutoCAD 命令的操作已经不多见了),无论用户使用 哪一种操作都是在对这个提示符做出回答,并且在该提示符后面显示用户所回答的命令名称与该命 令的操作提示信息,以及执行后的结果。对于在该区域中的操作,AutoCAD 称为命令行(Command Line)上的操作。

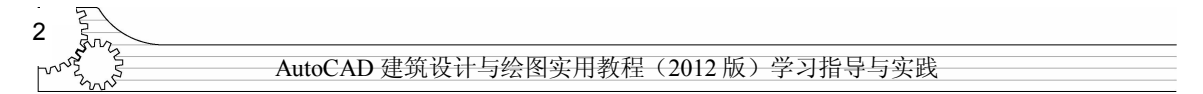

如果用户对 AutoCAD 的命令名称非常熟悉,特别是用户已经学会了如何简化 AutoCAD 的命 令名称,那么在命令行上进行操作可以大大提高用户的绘图速度;如果用户想以较快的速度调用某 个用户已经知道其功能但对其拼写不是很清楚或者不是常用的 AutoCAD 命令则可以考虑通过菜 单、工具栏进行操作。

(3)使用文档窗口。

用户按 F2 功能键,将进入 AutoCAD 的"文本"窗口,此窗口的功能与 Windows 系统中的记 事本类似,但不能用于编辑文本,只能作为一个文本显示窗口来使用。不过,用户可以从中选择先 前执行过的命令或者输入新的命令来执行。

(4) 回退操作。

若用户想回退前面所做的操作,可以在"命令:"提示符下执行U命令,或者单击水平功能区中的"放弃"按钮,如图1-1所示。U命令可以多次执行,以便一步一步地回退多步操作,甚至回退所有的操作。初学者需要注意到,学会使用此命令意义很大,因为它能帮助自己高效率地绘制图形和学习使用这个软件,而且此命令的使用频率将是很高的。

顺便说一下,在水平功能区中,位于"放弃"工具右边的是"重做"工具,如图 1-2 所示,它 的功能刚好与"放弃"相反。

|                           | "第1            | <b>K</b> = = = =                                  | -<br>-<br>-<br>-<br>-<br>-<br>-<br>-<br>-<br>-<br>-<br>-<br>-<br>-<br>-<br>-<br>-<br>-<br>- | · ·                   | 第1章. d       | ₩g    |
|---------------------------|----------------|---------------------------------------------------|---------------------------------------------------------------------------------------------|-----------------------|--------------|-------|
| 常用 插入 社科 参数               |                | 常用 挿入                                             |                                                                                             | 秋化 视图<br>重做<br>恢复上一个用 | 管理 输出        | 插件 联机 |
| 上式 ジャンズ 凶 凶™<br>会图 ▼ 技 F1 | ♀<br>键获得更多帮助 ■ | 直线 多段线 圆<br>· · · · · · · · · · · · · · · · · · · |                                                                                             | → REDO<br>按 F1 键获行    | 导更多帮助        |       |
| ■[-][俯视][二维线框]            |                | h_n####n=7#####F                                  | 图 1-2                                                                                       | "重做" ⊺                | - <u>I</u> . |       |

(5) 使用动态输入功能。

动态输入只是用来方便用户操作的一种功能,它不能取代命令窗口的作用,单击状态栏上的 Dyn (动态) 按钮可以打开或关闭此功能。按 F12 功能键可以临时将其关闭。"动态输入" 有 3 个组件:指针输入、标注输入和动态提示。在 AutoCAD 操作窗口底部右击 Dyn 按钮,然 后从快捷菜单中选择"设置"命令可以重新设置动态提示信息的显示方式与显示内容。

注意: AutoCAD 这个软件经过多年的发展,现拥有的功能、命令、概念非常丰富。尽管不是 所有的命令与功能都是必定使用到的,而且有些命令与功能可能是永远也不会使用的,但初学者还 是应当学会使用这个软件的在线帮助文档,以便获取本书没有讲述的概念与命令的知识。运行 AutoCAD 后,按 F1 功能键即可进入这个软件的在线帮助文档。

(6) 控制图层特性。

在"图层"面板中,AutoCAD 提供了多种图标,通过它可以快速控制图层特性,它们的功能如下:

💱: 关闭/打开图层。关闭时,显示为灰色; 打开时,显示为亮色。

◎: 在所有视口中冻结/解冻图层。冻结后,将不允许在此图层上做操作。

•: 在当前视口中冻结/解冻图层。

1: 锁定/解锁图层。

3 第1章 准备绘制建筑图形

(7) 应用颜色。

AutoCAD 中的每一个图形对象都可以拥有自己的颜色。而使用不同的颜色,可以在屏幕上清楚地分辨不同对象。例如,可让实线使用黑色,辅助线使用蓝色,这样即可在绘图与编辑时准确地 看清它们,因此,学会应用颜色是初学者需要注意的问题。在学习这一章后,试试采用下述操作设置使用颜色。

步骤 1 进入"图层特性管理器",创建一个新图层,并将线型设置好。接着,单击此图层的 "颜色"框,如图 1-3 所示。

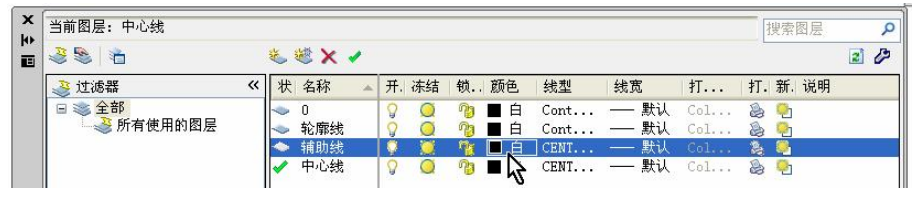

图 1-3 单击"辅助线"图层的"颜色"框

步骤2 在"选择颜色"对话框中选择蓝色,接着单击"确定"按钮,如图1-4所示。

| 索引颜色         | 真彩色               | 配色系统        | 1           |
|--------------|-------------------|-------------|-------------|
| autoCAD 颜色索引 | (ACI):            |             |             |
|              |                   |             |             |
|              |                   |             |             |
|              |                   |             |             |
|              |                   |             |             |
| 索引颜色: 5      |                   | RGB :       | 0, 0, 255   |
|              |                   | ByLayer (L) | yBlock (K)  |
|              | 一人训练法             | 68          | 1 million 1 |
| 颜色 (C):      | 颜色既有编出            | 是也有名称。      | 1 21 2      |
| 蓝            | constate and have |             |             |

图 1-4 在"选择颜色"对话框中选择蓝色

"选择颜色"对话框由 Windows 操作系统提供,用户从中选择一种颜色后,单击"确定"按 钮,该颜色就将成为当前图层的颜色,AutoCAD 也将使用此颜色来绘制图形。在"图层特性管理 器"面板中,当前颜色将显示在颜色框中,其名称将显示在右边,如图 1-5 所示。

| • | □m 両/左・1~02%<br>多い。<br>● ●                          |   | × 1 | × 10       | , |    |    |          | (1 | 颜色名) |          |            | 13  | 5东国.   | 125 | 2    | 1 |
|---|-----------------------------------------------------|---|-----|------------|---|----|----|----------|----|------|----------|------------|-----|--------|-----|------|---|
| 3 | <ul> <li>         · · · · ·         · · ·</li></ul> | « | 状   | 名称         | * | 开. | 冻结 | 锁        | 颜色 | {/线型 | 线宽       | 打          | 打.  | 新. 访   | 彻   | 1992 | - |
|   | □ ≫ 全部<br>→ 所有使用的图层                                 |   | •   | 0<br>辅助线   |   | 0  | 0  | 1)<br>1) | ■白 | Cont | 默认<br>默认 | Col        |     | 9<br>9 |     |      |   |
|   |                                                     |   | ~   | 轮廓线<br>中心线 |   | 0  | 00 | 93<br>93 | ■白 | Cont | 默认<br>默认 | Col<br>Col | 100 | 9<br>9 |     |      |   |

| 图 1-5 当 前颜 巴将显示 任颜 巴框 牛 | 图 1-5 | 当前颜色将显示在颜色框中 |
|-------------------------|-------|--------------|
|-------------------------|-------|--------------|

"选择颜色"对话框中提供有多种颜色系统,初学者可参阅下述内容来选择使用它们。

AutoCAD 建筑设计与绘图实用教程(2012版)学习指导与实践

1. ACI 颜色(AutoCAD 颜色索引)

ACI颜色是 AutoCAD 中使用的标准颜色。在这个颜色系统中每一种颜色用一个 ACI 编号(1~255 之间的整数)标识。标准颜色名称仅适用于 1~7 号颜色。颜色指定如下:1 红、2 黄、3 绿、4 青、5 蓝、6 洋红、7 白/黑。

2. 真彩色

真彩色使用 24 位颜色定义来显示 1600 万种颜色。指定真彩色时,可以使用 RGB 或 HSL 颜 色模式。如果使用 RGB 颜色模式,则可以指定颜色的红、绿、蓝组合;如果使用 HSL 颜色模式, 则可以指定颜色的色调、饱和度和亮度要素。

3. 配色系统

通过"选择颜色"对话框可以使用几个标准配色系统。也可以输入用户定义的配色系统,以 进一步扩充可供使用的颜色选择。通过 AutoCAD"选项"对话框中的"文件"选项卡,即可在系 统中安装配色系统。加载配色系统后,就能从配色系统中选择颜色并将其应用到图形中的对象。

AutoCAD 的所有对象都使用当前颜色创建,该颜色显示在"特性"选项板中的"颜色"控件中。也可以使用"颜色"控件或"选择颜色"对话框设置当前颜色。如果当前颜色设置为 By Layer (随层),则将使用当前图层的颜色来创建对象。如果不希望当前颜色成为当前图层的指定颜色,可以指定其他颜色。如果当前颜色设置为 By Block (随块)则使用 7 号颜色(白色或黑色)来创建对象,直到将对象编组为块。将块插入到图形中时,它才采用当前的颜色设置。若要修改现有对象的颜色,可执行 CHANGE 命令。

## 1.2 练习与思考

在完成本章练习前。用户需要掌握运行 AutoCAD 与创建新图形文件的方法。若要在后面章节 的学习中使用本节的操作结果,还应当知道如何保存 AutoCAD 的绘图结果。

#### 练习内容与参考操作步骤:

- 重新设置十字光标线的长度。本练习用于体会 AutoCAD 系统变量的使用特点,可参照书中的内容修改 CURSORSIZE 系统变量值来完成它。
- 设置一个用于绘制轮廓线的图层,线宽为0.8mm、黑色、实线,图层名为"轮廓线"。本 练习用于体会在 AutoCAD 中创建图层、设置线型的特点,可参照书中的内容进入"图层 特性管理器"来完成它。
- 执行 LINE 命令,绘制好如图 1-6 所示的图形。本练习用于体会执行 AutoCAD 命令以及 使用 LINE 命令绘制直线的操作特点,其要求是该图形是一个闭合的矩形,并由多段直线 构成,各条直线都使用中心线型,可采用的操作步骤如下:

步骤1 按书中所述方法创建一个使用中心线的图层。

步骤 2 在"二维注释与草图"工作空间中的"常用"工具面板里选择"直线"工具,执行 LINE 命令,并完成下述对话过程:

命令:\_line 指定第一点:在绘图区域中选取如图 1-7 所示的点 指定下一点或 [放弃(U)]:@2400<270 指定下一点或 [放弃(U)]:@990<270

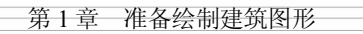

5

指定下一点或 [闭合(C)/放弃(U)]: @4700<0 指定下一点或 [闭合(C)/放弃(U)]: @7300<0 指定下一点或 [闭合(C)/放弃(U)]: @3300<90 指定下一点或 [闭合(C)/放弃(U)]: @3900<90 指定下一点或 [闭合(C)/放弃(U)]: @7300<180 指定下一点或 [闭合(C)/放弃(U)]: @4700<180 (此时结果如图 1-8 所示) 指定下一点或 [闭合(C)/放弃(U)]: C

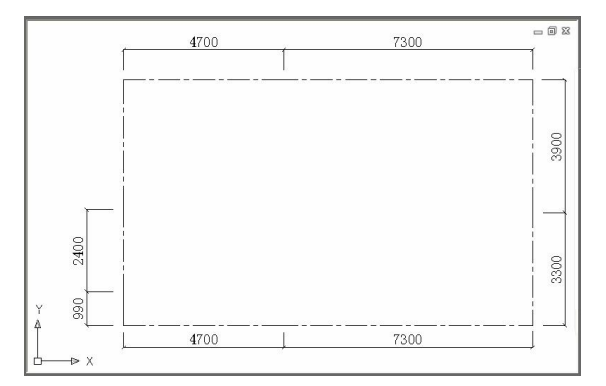

图 1-6 由多段直线构成的矩形练习

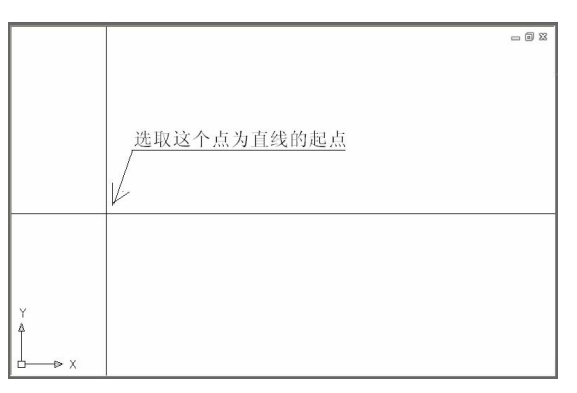

图 1-7 直线的起点

|                | 〒 十字光标线       |  |
|----------------|---------------|--|
|                | 橡皮筋线          |  |
|                | <u>、直线的起点</u> |  |
| Y<br>▲<br>□► X |               |  |

图 1-8 正在绘制的矩形

注:图 1-4 中的橡皮筋线是 AutoCAD 用于连接用户最后指定的坐标点与当前十字光标所在处, 是一条动态指示线,用于帮助用户观看图形与十字光标线,操作结束后就将消失。 AutoCAD 建筑设计与绘图实用教程(2012版)学习指导与实践

### 思考题与答案:

6

本练习的两个思考题是初学者需要认真对待的,参考答案如下:

• 在上述对话过程中,为什么要先输入@2400<270 这个坐标点?

答:输入此坐标点后,它将与起点一起定义第一条直线。该坐标点位于起点的正下方,依次 给出其他的坐标点后,对 LINE 命令的最后一行提示回答 C,一个闭合的矩形线框就绘制好了,也 就是说在执行一次 LINE 命令期间就能绘制好图 1-8 所示的矩形线框。

• 先输入其他坐标点是否会让图形绘制得更加容易一点?

答:只有先选取图 1-4 所示十字光标所在处附近的点,将它作为第一条直线的起点,然后输入 @4700<0 坐标点,向屏幕的水平右方向绘制该直线,接着输入其他的坐标点,绘制出其余的直线 段,才能顺利地绘制好图 1-8 所示的矩形。由本练习可知,除了采用这种方法,以及上述参考对话 过程以外,先输入别的坐标点绘制此矩形中的其他直线段,都需要多次执行 LINE 命令才能绘制好 图形。

提示:通过本练习,初学者应当体会到在 AutoCAD 中绘制图形前需要思考一下怎样下手才能 顺利地达到目的,并高效地、轻松地完成操作。